### **BUT-CALL TOPLAMA KARTI**

WWW.BUTKON.COM

### **BUT-CALL**

sektöründe Butkon'un ürettiği But-Call, asansör niteliğinde bir ürün. Paralel devrim sistemlerdeki katlara çekilmesi gereken kabloları ortadan kaldırıyor. But-call toplama kartı, makine dairesinde bulunan pano içerisinde ki klemens kartının kat, kod ve ikaz uçlarına kısa bir kablo ile bağlanıyor. Böylelikle katlar arası çekilen kablo demeti ve kalifiye işçilikten tasarruf sağlanıyor. Google Play ve App Store'da bulunan uygulaması sayesinde kurulum işlemleri kolayca gerçekleştiriliyor. Özellikle katlar arası kablosuz iletişim, fonksiyonel durak isimleri, farklı dil seçenekleri ve en minimum bekleme süresi ön plana çıkmaktadır. But-Call, asansör sektöründe pratik ve kullanıcı dostu bir çözüm sunmaktadır.

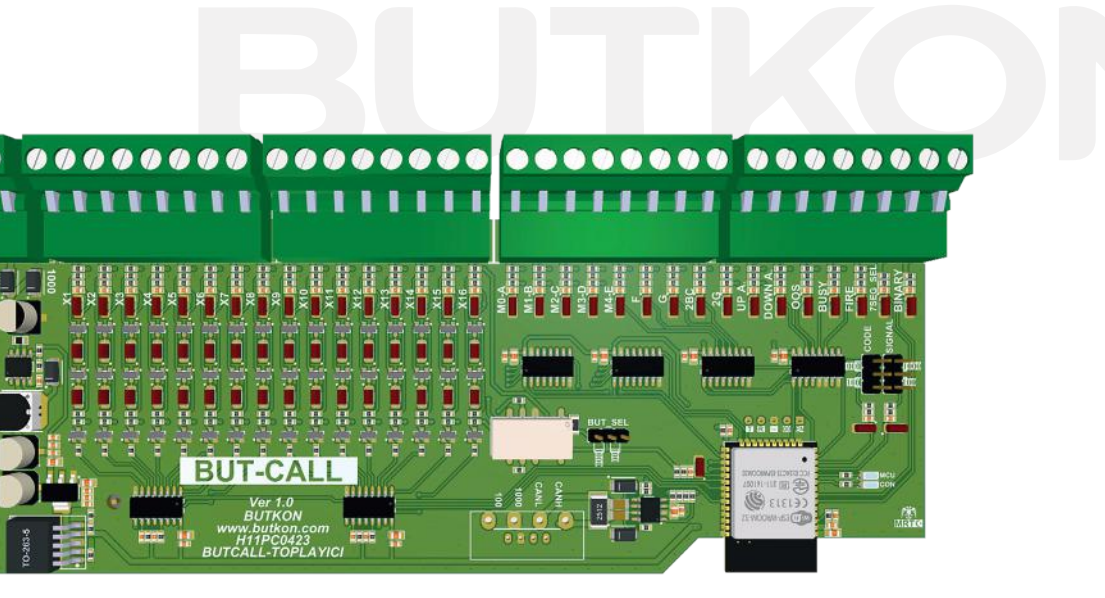

BUT-CALL

NEREDEYSE KABLOSUZ

BUTKON

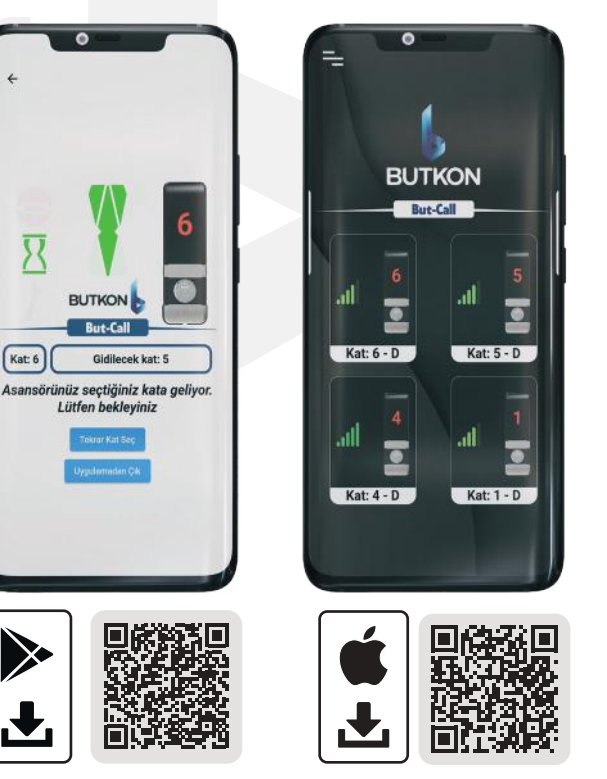

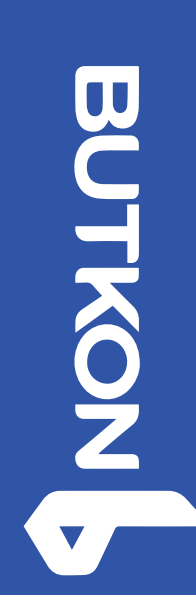

ırganize Sanayi Bölges info@butkon.com nan Cad. No:3 lçuklu Konya-Tükiye 903323426650

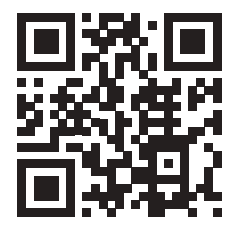

### **BUT-CALL TOPLAMA KARTI KURULUM**

### 1 BUT-CALL BAĞLANTISI NASIL YAPILIR?

- 1. Kat kayıt uçları 100 ile çalışıyorsa **BUT\_SEL** jumperı 100'e, 1000 ile çalışıyorsa 1000'e bağlanır.
- 2. Kod uçları 100 ile çalışıyorsa CODE jumperı 100'e, 1000 ile çalışıyorsa 1000' bağlanır.
- 3. Sinyal uçları 100 ile çalışıyorsa SIGNAL jumperı 100'e, 1000 ile çalışıyorsa 1000' bağlanır.
- 4. Kod ucu 7 segment (**ABCDE...**) çalıştırılacaksa 7 segment ucuna 100 bağlanmalıdır. Eğer kod ucu graykod (**M0, M1, M2...**) kullanılacaksa **7 segment** ve **binary** ucuna hiçbir şey bağlamayınız.Kod ucu binary çalışmasını istiyorsak binary ucuna 100 girilmelidir.

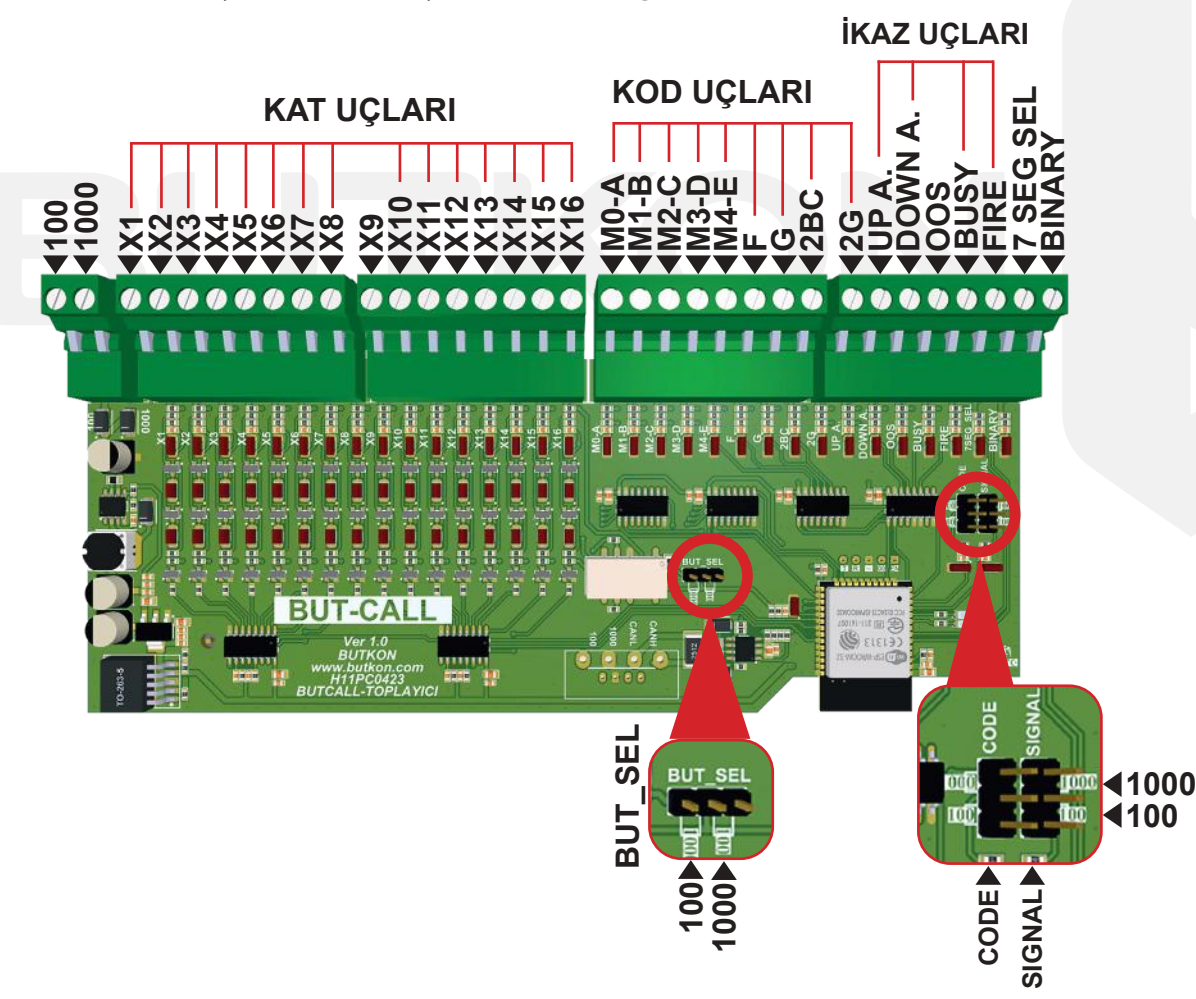

UTKON

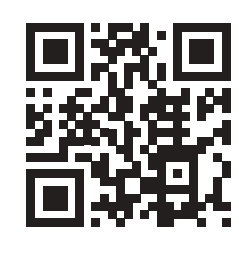

## **BUT-CALL TOPLAMA KARTI KURULUM**

#### 2 BUT-CALL SERVİS KURULUMU NASIL YAPILIR?

Tüm bağlantılar yapıldıktan sonra **But-Call** toplama kartına 100 ve 1000 uçlarından enerji verilir.

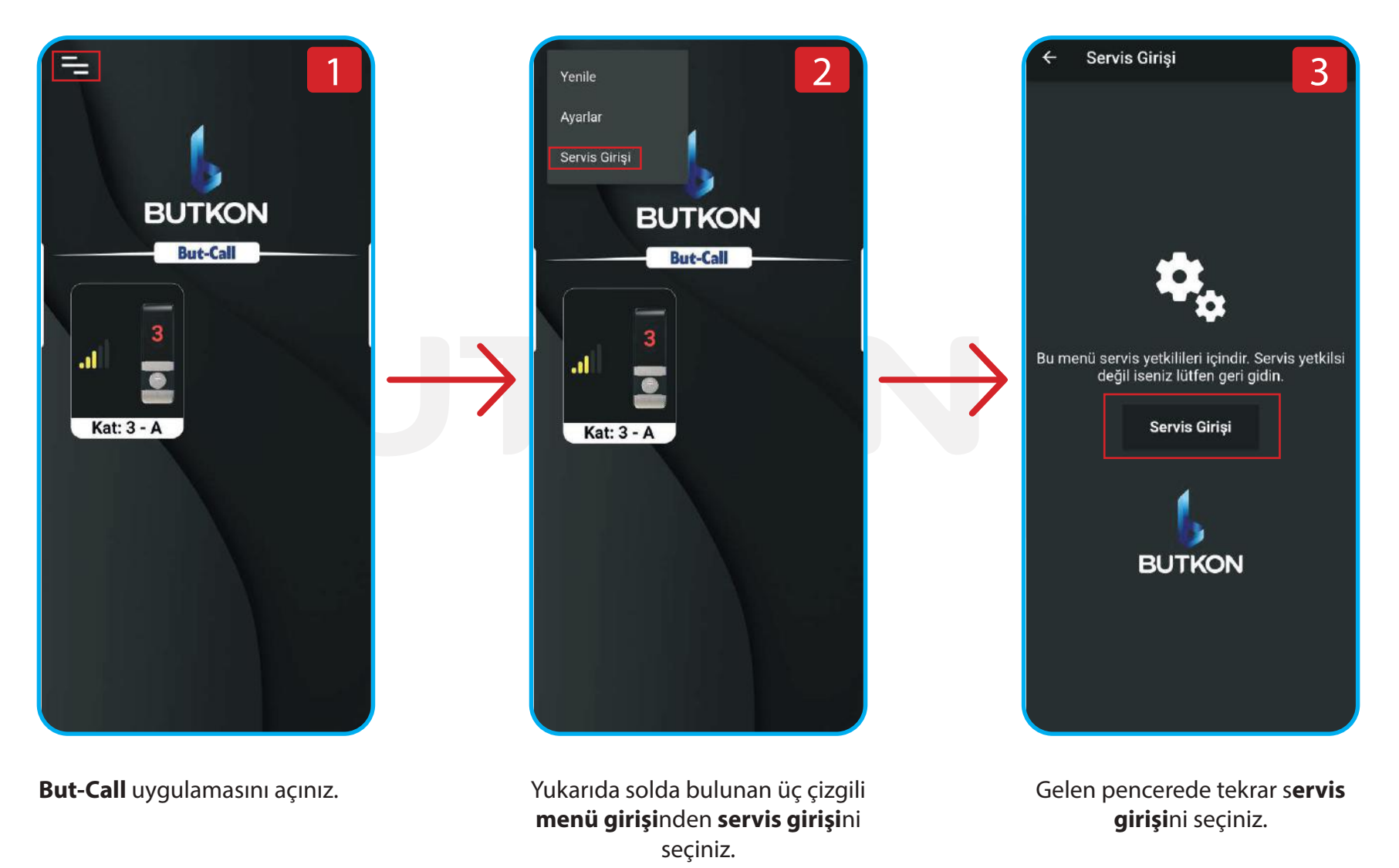

BUTKON Laie

2. Organize Sanayi Bölges Lalehan Cad. No:33, 4205( Selçuklu Konya-Tükiye +903323426650 info@butkon.com

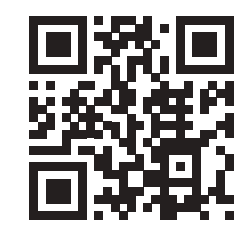

3

### **BUT-CALL TOPLAMA KARTI KURULUM**

5

Cihaz Seçimi

BTK-MSTR&0

\*

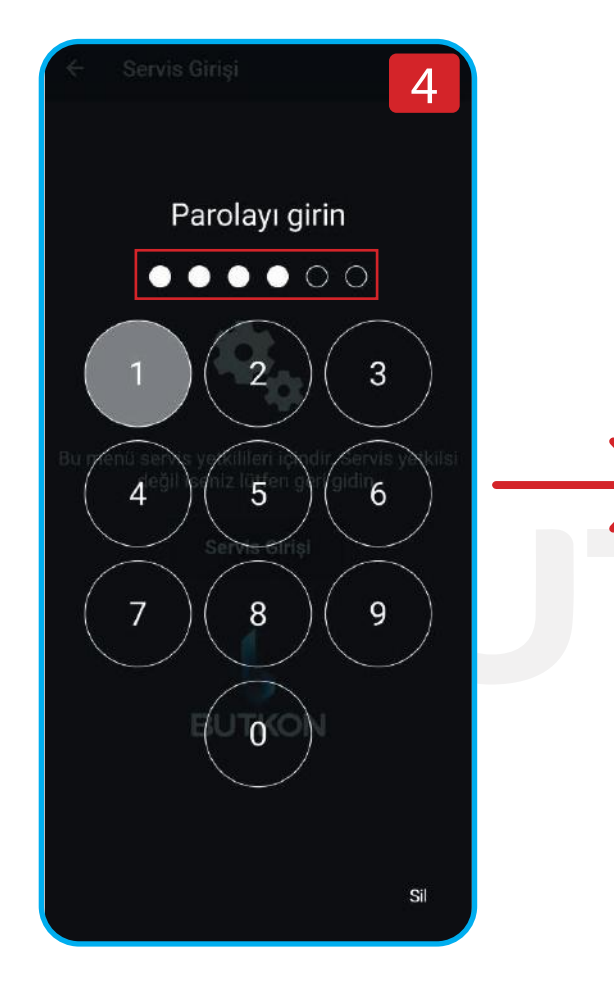

Açılan parola ekranında **şifre**yi "**111111"** yazarak giriş yapınız.

**"BTK-MSTR&**\*" isimli master cihazınızı seçerek işleme devam ediniz.

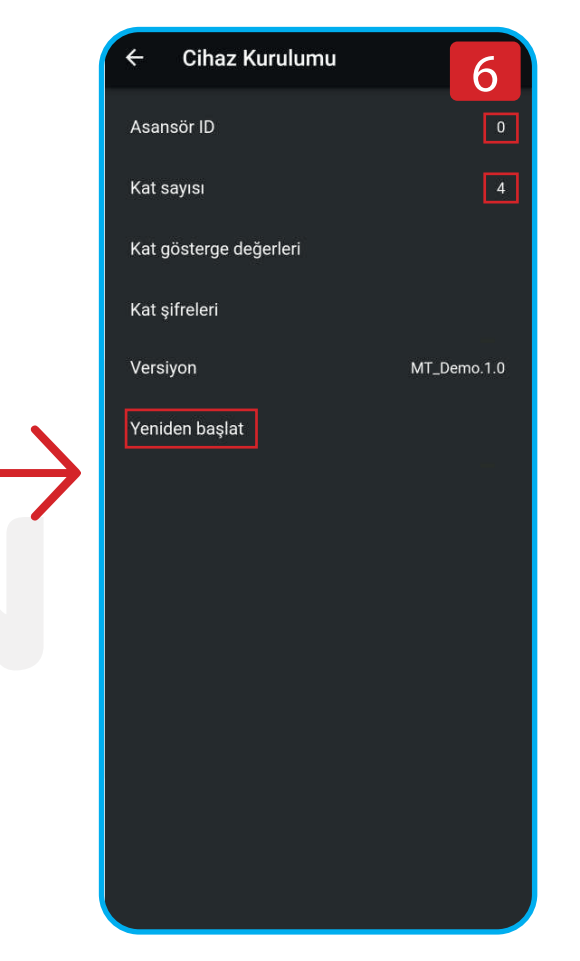

Gelen pencerede asansöre ait **Asansör ID** ve **Kat sayısı** değerlerini giriniz. Örneğin **4** duraklı ve tek kapılı bir bina için **Asansör ID : 0** ve **Kat sayısı : 4** olarak ayarlanır. **Yeniden başlat**ılarak işlem tamamlanır.

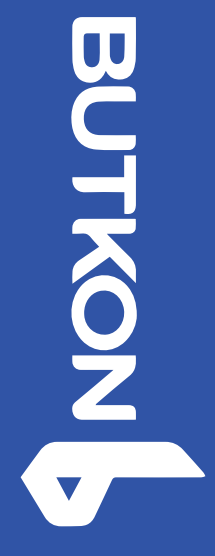

2. Organize Sanayi Bölgesi Lalehan Cad. No:33, 42050 Selçuklu Konya-Tükiye +903323426650 info@butkon.com

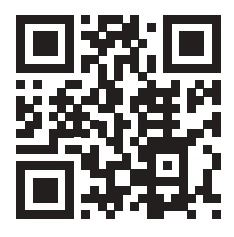

#### 3 BUT-CALL KAT KASETİ KURULUMU NASIL YAPILIR?

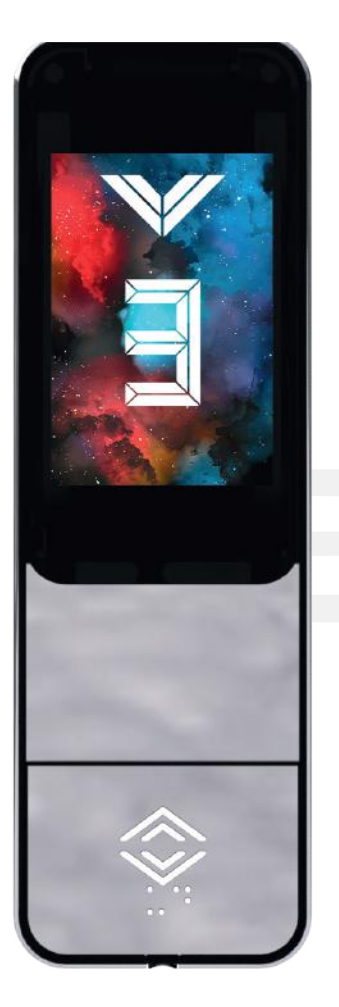

4 duraklı bir binanın örnek **3. kat,** kat kaseti.

- 1. Kurulum **en üst kat**tan başlar.
- 2. Hangi katta kurulum yapılıyorsa **sadece** o katın **enerji**si açık olmalıdır.
- 3. Kat kasetine **100** ve **1000** verilerek montajı yapılır.
- 4. Tekrar **servis girişi** yapılır.

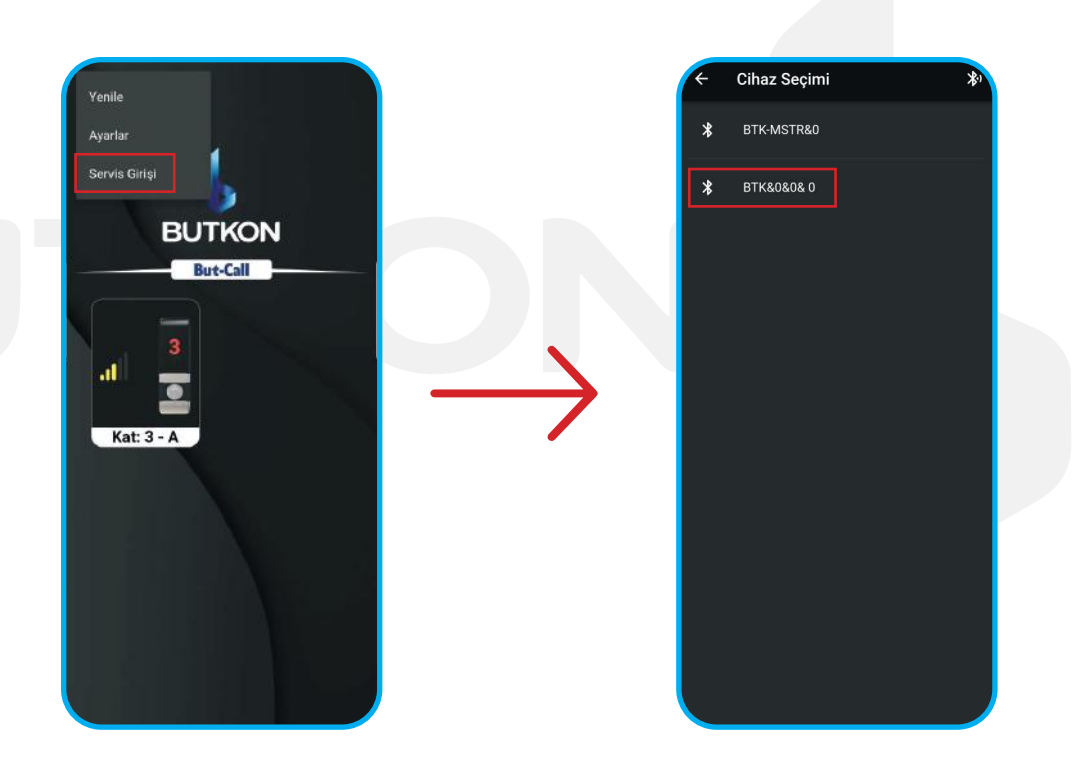

Servis girişi yapıldıktan sonra cihaz seçimi menüsünde stok halde gelen **BTK&0&0&0** cihazı seçilir.

BUTKON

. Organize Sanayi Bölges alehan Cad. No:33, 4205( Selçuklu Konya-Tükiye +903323426650 info@butkon.com

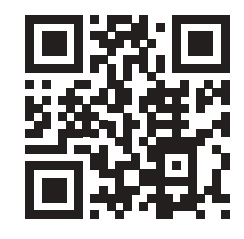

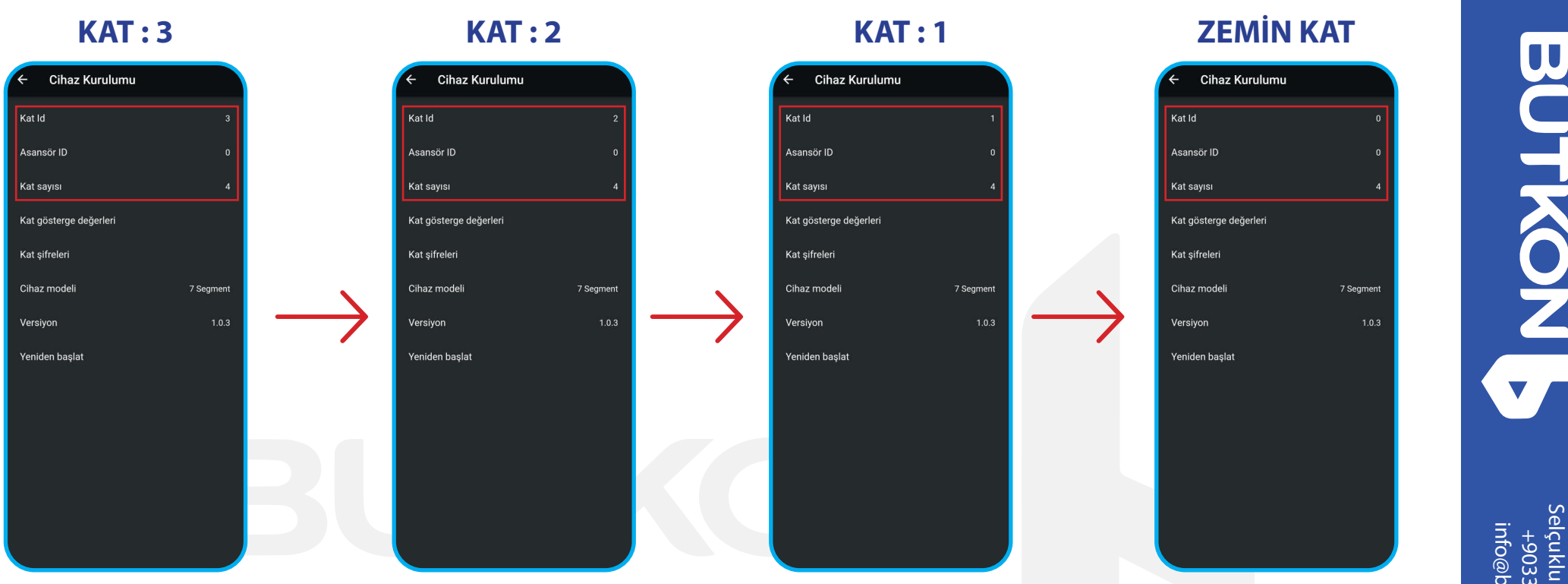

- 1. Kurulum için en üst kata gelinir. Bu esnada sadece bulunduğunuz kattaki kasette enerji olduğundan emin olunuz.
- 2. Örnek 4 duraklı bir binada kat : 3'deki kasetten kuruluma başlanır:
- 3. Servis girişi ve cihaz seçimi yapıldıktan sonra kat:3 için aşağıdaki gibi istenilen parametreler doldurulur.
- 4. Kat ID: 3 (bulunduğunuz katı girmeniz gerekmektedir).
- 5. Asansör ID: 0 (katta bulunan asansör kapısını temsil eder tek kapı için yazılan değerdir eğer birden fazla kapı girişi varsa bu "0123." diye yazılır ve tüm katlarda sabittir).
- 6. Kat sayısı : 4 (max. durak sayısını ifade eder ve tüm katlarda sabit olarak girilir).
- 7. Her katta tüm parametreler girildikten sonra yeniden başlata basarak resetleme işlemi yapılır.
- 8. Kurulum her katta tek tek gerçekleşir ve sadece Kat ID birer sayı düşerek zemin kata kadar devam edilir.
- 9. Zemin katta da kurulum tamamlandıktan sonra ürün kullanıma hazır hale gelir.

Organize Sanayi Bölgesi alehan Cad. No:33, 42050 Selçuklu Konya-Tükiye +903323426650 info@butkon.com

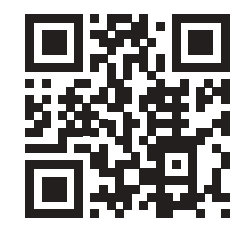

#### 4 KAT GÖSTERGE DEĞERİ AYARI NASIL YAPILIR?

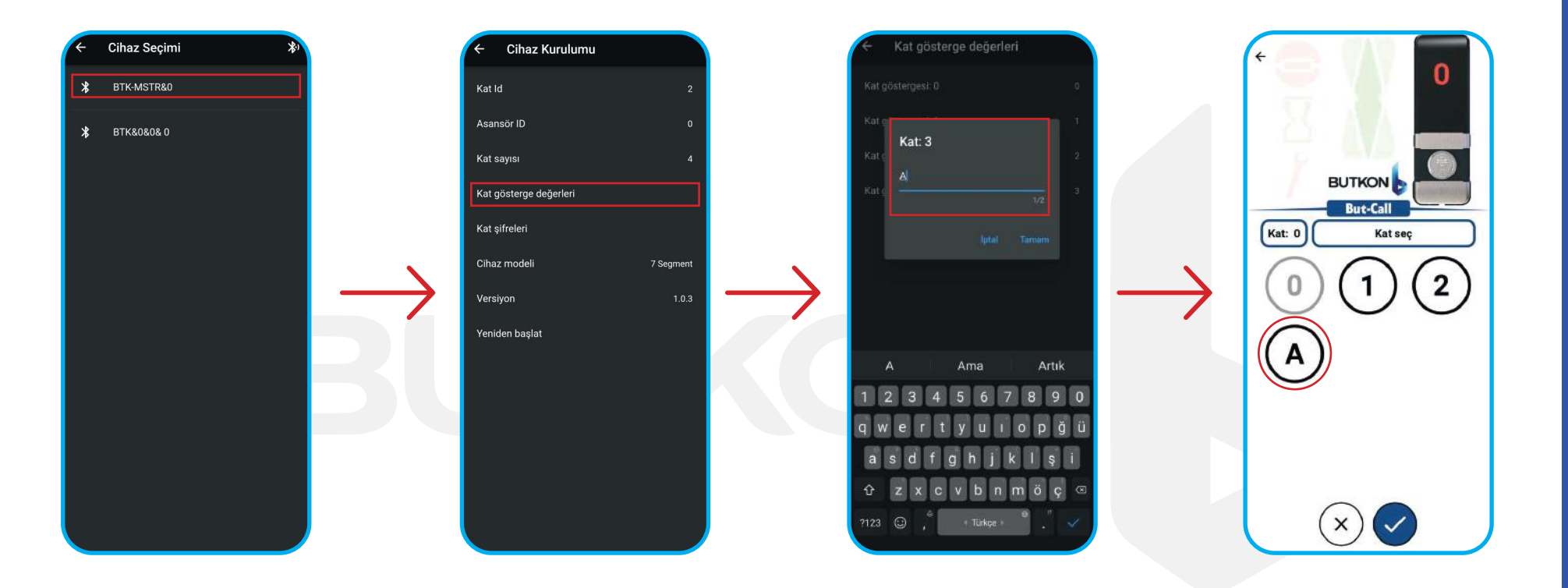

- 1. Kat gösterge değer ayarlarını yapmak için tüm katların **enerji**si verilmesi ve haberleşmenin sağlanıyor olması gerekir.
- 2. Daha sonra master kartın bulunduğu kata gelinir.
- 3. Öncelikle But-Call mobil uygulamasında servis girişi yapılır.
- 4. Cihaz seçimi kısmıda " BTK-MSTR&\* " isimli cihaz seçilir.
- 5. Gelen menüden "Kat gösterge değerleri" kısmı seçilir.
- 6. Gelen ekranda tüm kat göstergeleri için **değer** ataması yapacağınız panel açılır.
- 7. Panelden istenilen kata istenilen 2 (\*\*) haneli değer girilir.
- 8. Tüm değerler girildikten sonra önceki menüden **yeniden başlat** işlemi yapılarak kullanıma hazır hale getirilir.

2. Organize Sanayi Bölges Lalehan Cad. No:33, 4205( Selçuklu Konya-Tükiye +903323426650 info@butkon.com

**UTKON** 

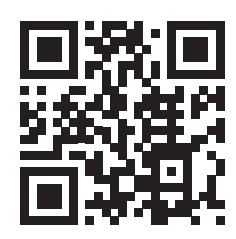

#### 4 KAT ŞİFRELEME AYARI NASIL YAPILIR?

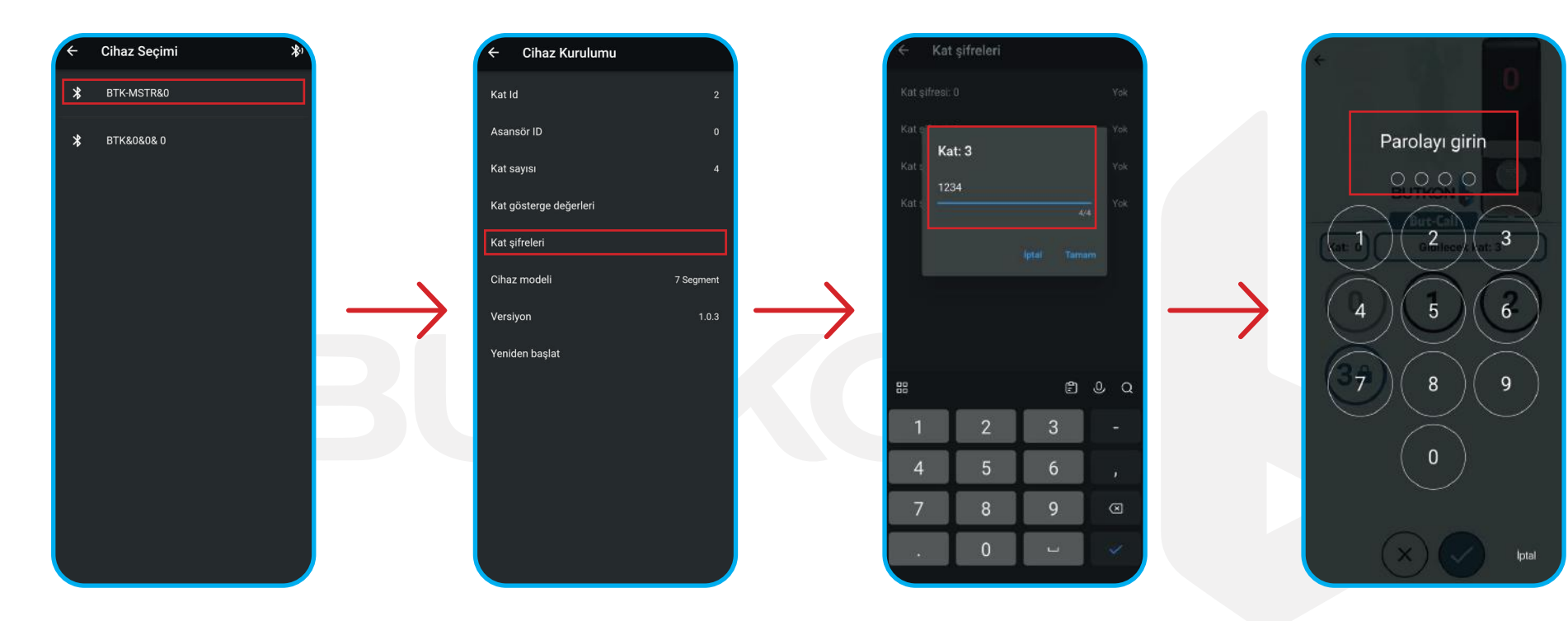

- 1. Kat şifreleme ayarlarını yapmak için tüm katların **enerji**si verilmesi ve haberleşmenin sağlanıyor olması gerekir.
- 2. Daha sonra master kartın bulunduğu kata gelinir.
- 3. Öncelikle **But-Call** mobil uygulamasında servis girişi yapılır.
- 4. Cihaz seçimi kısmıda " BTK-MSTR&\* " isimli cihaz seçilir.
- 5. Gelen menüden "Kat şifreleri" kısmı seçilir.
- 6. Gelen ekranda tüm kat göstergeleri için **şifre** ataması yapacağınız panel açılır.
- 7. Panelden istenilen kata istenilen **4 (\*\*\*\*) hane**li şifre girilir.
- 8. Tüm şifreler girildikten sonra önceki menüden **yeniden başlat** işlemi yapılarak kullanıma hazır hale getirilir.

2. Organize Sanayi Bölges Lalehan Cad. No:33, 4205( Selçuklu Konya-Tükiye +903323426650 info@butkon.com

UTKON